We will help you to set up invoices, establish labor tax rates and Parts tax rates specified by your country or state and talk about information contained in the invoice.

Please note, not everything described in this file is applicable for all invoice types. Not all of the fields mentioned in this video are used in the printed invoice format.

Let's begin with the settings. To set up invoices, go to:

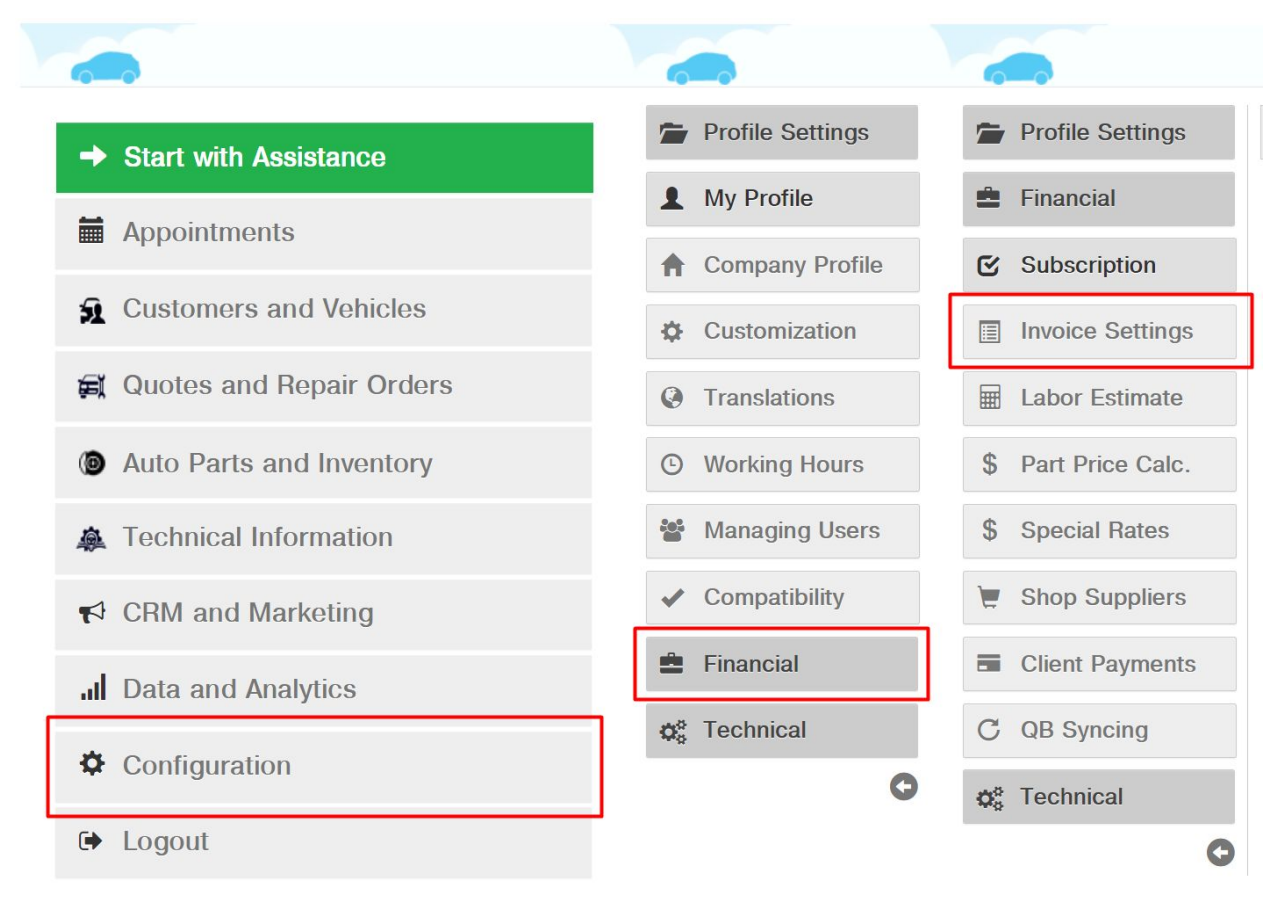

- Configuration
- Then go to Financial
- Select Invoice Settings

The Invoice Settings section opens up.

Here you can choose an invoice template suitable for you and your workshop.

Each invoice template contains all necessary information. Further in this video we will discuss types of information contained in the invoice.

To select the invoice you need, simply click on it. The selected invoice will be framed in blue. Before selecting the necessary invoice, you can preview it by pressing this button:

|                     | Configuration                                                                                                    |
|---------------------|----------------------------------------------------------------------------------------------------|
| Profile Settings    | Invoice Settings                                                                                                    |
| 🚔 Financial         | TEMPLATE                                                                                                    |
| Subscription        |                                                                                                    |
| Invoice Settings    |                                                                                                    |
| Labor Estimate      |                                                                                                    |
| \$ Part Price Calc. | Version # 1<br>Marca Annual Annual Annua<br>Annual Annual Annual Annual Annual Annual Annual Annual Annual Annual Annual Annual Annual Annual Annual Annual Annual Annual Annual Annual Annual Annual Annual Annual Annual Annual Annual Annual Annual Annual Annual Annual Annual Annua |
| \$ Special Rates    |                                                                                                    |
| E Shop Suppliers    |                                                                                                    |

Let's go to any Repair Order and check the invoice we selected. Now let's go to Quoted and Repair Orders

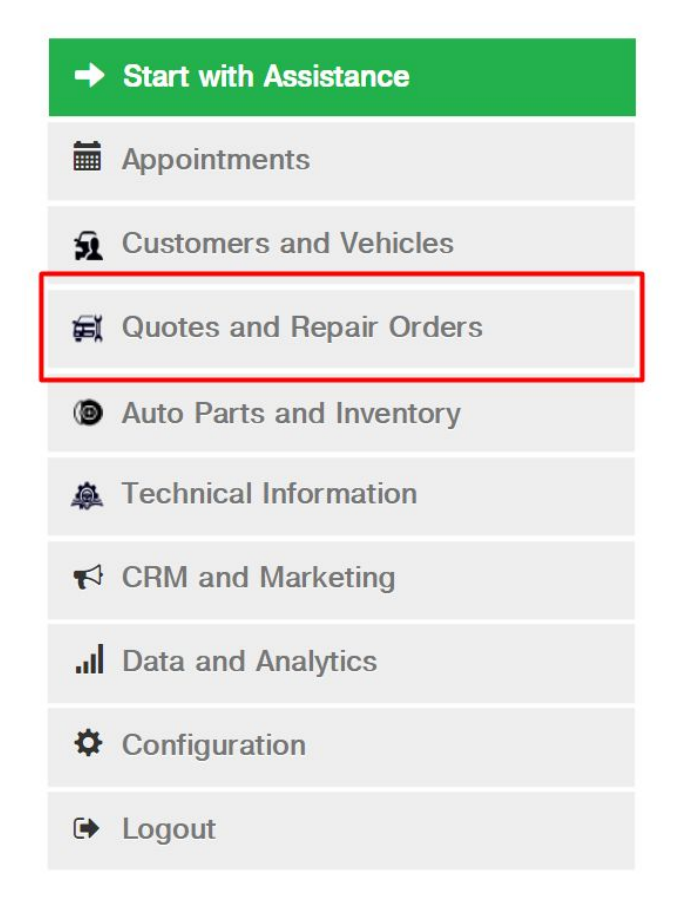

Select Repair Order

| Quotes   Repair Orders   Workflows |          |             |                   |         |         |             |         |     |   |   |
|------------------------------------|----------|-------------|-------------------|---------|---------|-------------|---------|-----|---|---|
| Started                            | Name     | Phone#      | Vehicle           | Invoice | L/Plate | Worker      | Status  |     |   | T |
| All tim€▼                          |          |             |                   |         |         | All workers | All     | - ( | 2 |   |
| 10-01-19                           | Dk, Jony | (066) 140-8 | 2013, Mercedes-Be | 1       |         |             | Inspect | 3   | S | > |

## Select Open Invoice in the Repair Order under Invoice

|           |                                 |                                      | Repair O      | rders # 1 🖍      |                      |             |          |
|-----------|---------------------------------|--------------------------------------|---------------|------------------|----------------------|-------------|----------|
| × 51      | 2013 Mercedes-Be                | nz E-Class - 10 mi Mo                | ore           | Add a repair de  | escription, split wi | th s        |          |
| C De      | scription                       |                                      |               |                  | Price, \$            | Hours / Qty | Total, § |
| S NA      | PA Ultra Premium Front          | Brake Pads Semi-Metal                | lic           | ()               | 129.00               | 1           | 129.0    |
| S Er      | iter Labor Title - OR - Click E | stimate →                            |               | Estimate         | 54.96                | 1.00        | ✓ More   |
| ~         |                                 |                                      |               |                  | Total                | 0.00        |          |
| 9         | Initial Inspect                 | Approval                             | Part Delivery | Wait Tech        | Labor                | r Fir       | ished    |
| Prime Tec | hnician                         | Kostya Junior                        | •             |                  | 12.22                |             |          |
| Time      | Started<br>Ended                | 2019-10-01 11:56<br>2019-10-01 11:58 |               | Notific          | ation - Repair is    | finished    |          |
| Request   | s for Repair / Concern          | s                                    | +             | O 10/02/19       | 16:01                |             |          |
| E Ma      | aintenances                     |                                      | ••••          | <b>B</b> Notific | ation - Repair is    | finished    |          |
| C Leav    | e Send to Cust                  | omer                                 | 1             | * 5              | Туре уо              | ur message  | here     |
|           | Send to Me                      |                                      |               |                  |                      |             |          |
|           | Open Invoice                    |                                      |               |                  |                      |             |          |
|           | Open Job Ca                     | rd                                   |               |                  |                      |             |          |
|           | Invoice                         | • W                                  | orkflow       | \$               | Settings             |             | ť        |

We can see the Invoice in the PDF format – the one that we selected in the settings. But it is totally empty.

| iew                   |                            |                |                   |                          | 1/1                                       |           |           |                               | ¢          | > ±                                  | ē                     |
|-----------------------|----------------------------|----------------|-------------------|--------------------------|-------------------------------------------|-----------|-----------|-------------------------------|------------|--------------------------------------|-----------------------|
|                       |                            |                | 1                 | 1280 Caroline S<br>+1(1  | ATL<br>St NE, Atlanta, G/<br>111)222-3333 | A 30307,  |           |                               | D          | Invoice<br>Date: 12/05/201<br>Page * | e #<br>19 7:5<br>1 of |
| Owner                 | Jony Dk                    | Authorized     |                   | Shop Contact             | Kostya Junior                             | Vehi      | cle       | 2013 Mercedes-Benz<br>E-Class | Engine     | 3.5L 6V                              |                       |
| Phone                 | 380661408863               | Phone          |                   | Office Phone             | +1(111)222-3333                           | 3 VIN     |           | WDDHF8JB7DA6642               | 53 L/P     |                                      |                       |
| Address               |                            |                |                   | Cell                     | +1(111)222-3333                           | 3 Odo     | meter     | 10 mi                         | Save Parts | No                                   |                       |
| Diag. Rate            | \$ 54.96 Per hour          | Labor Rate     | \$ 54.96 Per hour | Concerns and<br>Approval | Conserns from<br>Customer:                | m Star    | Date      | 10/01/19 08:56                | Completion | 10/01/19 08:58                       | в                     |
| Conserns fro          | om Customer: .             |                |                   |                          |                                           |           |           |                               |            |                                      |                       |
| #                     | Work Description Price Hou |                |                   | Hours                    | Qty                                       | Total, \$ |           |                               |            |                                      |                       |
| 1 N                   | APA Ultra Premium Fi       | ront Brake Pad | s Semi-Metallic   |                          |                                           |           | 129.00    |                               | 1.00       | 1:                                   | 29.0                  |
| Notes from Technician |                            |                |                   |                          |                                           |           | Labor, \$ | Parts, \$                     | Total, \$  |                                      |                       |
|                       |                            |                |                   |                          |                                           | Prices    |           | 0.00                          | 129.00     | 1:                                   | 29.0                  |
|                       |                            |                |                   |                          |                                           | Discounts |           | 0.00                          | 0.00       |                                      | 0.0                   |
|                       |                            |                |                   |                          |                                           | Taxes     |           | 0.00                          | 0.00       |                                      | 0.0                   |
|                       |                            |                |                   |                          |                                           |           |           | *Cash payment                 | *Total     | 1                                    | 29.0                  |
| Signature             | e: C                       | Date:          |                   |                          |                                           |           |           |                               |            |                                      |                       |
|                       |                            |                |                   |                          |                                           |           |           |                               |            | 4                                    | -                     |
|                       |                            |                |                   |                          |                                           |           |           |                               |            | +                                    | - )                   |
|                       |                            |                |                   |                          |                                           |           |           |                               |            | +                                    | -)                    |

Let's see what we can add to it.

Click on settings and select Invoice Settings. This is Invoice Settings.

| × 51               | 2013 Mercedes-Ben                 | z E-Class - 10 mi More                                | 9             | Add a repair des | cription, split                                        | with s                      |           |           |          |
|--------------------|-----------------------------------|-------------------------------------------------------|---------------|------------------|--------------------------------------------------------|-----------------------------|-----------|-----------|----------|
| C Descr            | ription                           |                                                       |               |                  | Price, \$                                              | Hours / Qty                 | Total, \$ | Status    |          |
| S NAPA             | Ultra Premium Front E             | Brake Pads Semi-Metallio                              | ;             | ()               | 129.00                                                 | 1                           | 129.00    | C Shipped |          |
| Si Enter           | Labor Title - OR - Click Es       | stimate →                                             |               | Estimate         | 54.96                                                  | 1.00                        | ✓ More    | 🕇 Add Ite | m        |
| *                  |                                   |                                                       |               |                  | Total                                                  | 0.00                        |           | 129.0     | 00       |
| 8                  | nitial Inspect                    | Approval                                              | Part Delivery | Wait Tech        | Lab                                                    | or Fir                      | iished    | Paid 0.00 | 1        |
| 'rime Techn<br>ïme | ician<br>Started<br>Ended         | Kostya Junior<br>2019-10-01 11:56<br>2019-10-01 11:58 | •             | © 10/02/19 1     | 6:01<br>ion - Repair i                                 | s finished                  |           | Mechanic  | <b>.</b> |
| Requests f         | for Repair / Concerns<br>tenances | 5                                                     | +             | © 10/02/19 1     | 6:01<br>ion - Repair i                                 | s finished                  |           | Mechanic  | Ca       |
| C Leave            | Your notes for this re            | pair                                                  | 1             |                  | voice Setti<br>epair Temp<br>ranslations<br>lient Paym | ings sage<br>plates<br>ents | here      |           |          |

## This is how we get to the Invoice Settings.

| <      |                     | Configuration                                                                                                    | =    |
|--------|---------------------|----------------------------------------------------------------------------------------------------|------|
|        | Profile Settings    | Invoice Settings                                                                                                    |      |
|        | 🚔 Financial         | TEMPLATE                                                                                                    | .    |
|        | Subscription        |                                                                                                    |      |
|        | Invoice Settings    |                                                                                                    |      |
|        | E Labor Estimate    |                                                                                                    |      |
|        | \$ Part Price Calc. | A CARACTERIA DE LA CONTRACTORIA DE LA CONTRACTORIA |      |
|        | \$ Special Rates    |                                                                                                    |      |
|        | E Shop Suppliers    |                                                                                                    |      |
|        | Client Payments     | MANAGE INFO FROM PREVIOUS REPAIRS                                                                                                    | _    |
|        | C QB Syncing        | Copy Previous Rejected Items Dont copy -                                                                                                    |      |
|        | o, Technical        | Copy Previous Not Closed Concerns Dont copy                                                                                                    |      |
|        | G                   | SETTINGS FOR NOTES IN REPAIR                                                                                                    | _    |
| P Help |                     | 1 Info                                                                                                    | Chat |

We already know that we have several types of invoice templates. Let's see how we can use the settings.

| Copy Previous Rejected Items                                          | Check every time if copy is required | •  |
|-----------------------------------------------------------------------|--------------------------------------|----|
| Copy Previous Not Closed Concerns                                     | Check every time if copy is required | •  |
|                                                                       |                                      |    |
| TTINGS FOR NOTES IN REPAIR                                            |                                      |    |
| ETTINGS FOR NOTES IN REPAIR<br>Do not print note in repair by default | Print note in repair by defaul       | lt |

What we see first is MANAGE INFO FROM PREVIOUS REPAIRS

Before creating a new Repair, you can select the following actions from the settings:

- Copy Previous Rejected Items
- Copy Previous Opened Concerns

| Copy Previous Rejected Items      | Dont copy | - |
|-----------------------------------|-----------|---|
| Conv Previous Not Closed Concerns | Dont copy | - |

Select the required action by clicking this button:

MANAGE INFO FROM PREVIOUS REPAIRS

| Copy Previous Rejected Items      | Check every time if copy is required | - |
|-----------------------------------|--------------------------------------|---|
|                                   | Automatically copy every time        |   |
| Copy Previous Not Closed Concerns | Check every time if copy is required |   |
| opy riched her oldsed concerns    | Dont copy                            |   |

This function is very useful and convenient. If your customer Rejects the parts that he does not want to replace at the moment, then at the next visit to your workshop and when creating a new repair order for this vehicle, all rejected item will be copied into a new order.

|                  |                             | Rep                                  | air Orders #  | 11246445159       |               |                    |            |             |    |
|------------------|-----------------------------|--------------------------------------|---------------|-------------------|---------------|--------------------|------------|-------------|----|
| *                | 2005 Nissan Sentra          | - <b>10 mi</b> More                  |               | Test 2 - Lights × | Add a repa    | ir description, sp | lit with s |             |    |
| C                | Description                 |                                      |               |                   | Price, \$     | Hours / Qty        | Total, \$  | Status      |    |
| S                | Test 2                      |                                      |               | <b>P</b>          | 50.00         | 1.00               | 50.00      | C Completed | /  |
| \$               | Test 2 - Lights             |                                      |               | <b>※</b>          | 40.00         | 1.20               | 48.00      | C Rejected  | /  |
| ~                |                             |                                      |               | 1                 | 「otal         | 2.20               |            | 50.00       |    |
| 9                | Initial Inspect             | Approval                             | Part Delivery | Wait Tech         | Lab           | or Fin             | ished      | Paid 0.00   |    |
| rime             | Technician                  | John Dev                             | -             | O 12/10/19 20     | ):33          |                    |            | Mechanic    | 0  |
| ime              | Started<br>Ended            | 2019-12-10 07:53<br>2019-12-10 20:31 |               | Notification      | on - Repair i | s finished         |            |             |    |
| Dec              | uasta far Banair / Canaarna |                                      |               | O 12/10/19 20     | ):34          |                    |            | Mechanic    | 0, |
| Req              | uests for Repair / Concerns | 5                                    |               | B Notificatio     | on - Repair i | s finished         |            |             |    |
| ŝ                | Test 2 - Lights             |                                      | •••           |                   |               |                    |            |             |    |
| 1 <del>0</del> 1 | Test 2 - Antifreeze / Cool  | ant                                  |               |                   |               |                    |            |             |    |
| Ľ                |                             |                                      |               |                   |               |                    |            |             |    |

It is the most important that all information from Requests for Repair and Concerns is cross-linked and added to the orders:

|    |       |                             | Repa             | air Orders #  | 112464451         | 59 🖍                |         |          |             |   |
|----|-------|-----------------------------|------------------|---------------|-------------------|---------------------|---------|----------|-------------|---|
|    | 5     | Test 2                      |                  |               | ,®                | 50.00               | 1.00    | 50.00    | C Completed |   |
|    | 8     | Test 2 - Lights             |                  |               | *                 | 40.00               | 1.20    | 48.00    | C Rejected  | / |
|    | *     |                             |                  |               |                   | Total               | 2.20    |          | 50.00       |   |
|    | 8     | Initial Inspect             | Approval         | Part Delivery | Wait Tech         | Labor               |         | Finished | Paid 0.00   |   |
| ×. | Prime | Technician                  | John Dev         | •             | O 12/10/19        | 20:33               |         |          | Mechanic    | 9 |
|    | Time  | Started<br>Ended            | 2019-12-10 07:53 |               | <b>B</b> Notifica | ition - Repair is f | inished |          |             |   |
|    | Pog   | ueste for Penair / Concorne |                  |               | O 12/10/19        | 20:34               |         |          | Mechanic    | 9 |
|    | nequ  |                             |                  | _             | <b>B</b> Notifica | ation - Repair is f | inished |          |             | - |
| 1  |       | Test 2 - Lights             |                  |               |                   |                     |         |          |             |   |
|    | 1     | Test 2 - Antifreeze / Coola | nt               |               |                   |                     |         |          |             |   |
|    | 1     | Test 2 - AC Operation       |                  |               |                   |                     |         |          |             |   |
|    | 1     | Test 2 - Engine Oil         |                  |               |                   |                     |         |          |             |   |
|    |       |                             |                  |               |                   |                     |         |          |             |   |

There are several ways to do this. You can either press this button and select the way you want to create a link,

| S engine cool                                | ( <b>@</b> )                                                                                                    | 60.00                                        | 1 60.00             | C Suggested       |
|----------------------------------------------|----------------------------------------------------------------------------------------------------|----------------------------------------------|---------------------|-------------------|
| 83 labor                                     | ×                                                                                                    | 40.00 2.20                                   | 88.00               | C Suggested       |
| T other                                      | $\begin{tabular}{ c c c c c } \hline \hline \hline \hline \hline \hline \hline \hline \hline \hline \hline \hline \hline \hline \hline \hline \hline \hline \hline$ | 40.00                                        | 40.00               | C Suggested       |
| S new inspection (Test 3)                    | <b>B</b>                                                                                                    | 60.00 10.00                                  | 600.00              | C Suggested       |
| S Enter Labor Title - OR - Click Estimate →  | Estimate                                                                                                    | 40.00 1.00                                   | ✓ More              | + Add Item        |
| Link or Link and Copy Concern to Repair Item | Т                                                                                                    | otal 19.40                                   |                     | 1305.90           |
| S or S + ▲ Test 2 - Lights                   | Part Delivery Wait Tech                                                                                                    | Labor                                        | Finished            | Paid 0.00 🖃       |
| Sor  Sor  77                                 | This is lind<br>der: https                                                                                                    | k from repair shop, click<br>://is.gd/MLzemB | it to see details f | or your repair or |

or simply move the needed request from Requests for Repair and Concerns and it will be mapped in orders.

You can also delete requests:

| <u>۶</u> ۶ | Labor       |  |
|------------|-------------|--|
| S          | engine      |  |
| 3          | engine cool |  |
|            | 77          |  |
| Т          | other       |  |

You can watch our video on how to work with Repair Orders to learn how it works.

All information about Requests for Repair and Concerns will be added to the invoice when you print it out or send it to the email.

|   | Repair broth.<br>595 Piedmont Ave NE, Atlanta, GA 30308,<br>+1(408)555-5899<br>Florida Registration: MV-00000 |                      |                  |                     |                   |                    |        |                   | Quote #     | t 11246445167<br>ate: 12/12/2019 8:04<br>Page 1 of 1 |              |            |
|---|----------------------------------------------------------------------------------------------------|----------------------|------------------|---------------------|-------------------|--------------------|--------|-------------------|-------------|------------------------------------------------------|--------------|------------|
|   | Owner                                                                                                    | Jony Dk              | Authorized       |                     | Shop Contact      | John Dev           |        | Vehicle           | 2005 Nissa  | n Sentra                                             | Engine       | 2.5L 4L    |
|   | Phone 380661408863 Phone Office Phone +1(408                                                                  |                      |                  |                     | +1(408)555-5899   |                    | VIN    | 3N1AB51D          | 45L580508   | L/P                                                  |              |            |
|   | Address                                                                                                    |                      |                  |                     | Cell              | +1(131)000-0000    |        | Odometer          | 10          | mi                                                   | Save Parts   | No         |
|   | Diag Rate                                                                                                    | \$ 65 25 Per hour    | Labor Rate       | \$40 Per hour       | Concerns and      | Conserns from      | n      | Start Date        | 12/12/19 19 | :57                                                  | Promised End |            |
|   | Conserns from C                                                                                               | Customer: . Conserns | from Technician: | Test 2 - Antifreeze | / Coolant, Test 2 | - Engine Oil, Test | 2 - AC | Operation, Test 2 | - Lights    |                                                      | 1            |            |
| 1 | 1                                                                                                    |                      |                  |                     |                   |                    |        |                   | Labor, US   | SD                                                   | Parts, USD   | Total, USD |
|   |                                                                                                    |                      |                  |                     |                   |                    | Prices |                   |             | 0.00                                                 | 0.00         | 0.00       |
|   |                                                                                                    |                      |                  |                     |                   |                    | Discou | unts              |             | 0.00                                                 | 0.00         | 0.00       |
|   |                                                                                                    |                      |                  |                     |                   |                    | Taxes  |                   |             | 0.00                                                 | 0.00         | 0.00       |
|   | 1                                                                                                    |                      |                  |                     |                   |                    |        |                   | Cash paym   | ent                                                  | *Total       | 0.00       |
|   |                                                                                                    |                      |                  |                     |                   |                    |        |                   |             |                                                      |              |            |

The following settings are SETTINGS FOR NOTES IN REPAIR.

Date:\_\_\_\_

Signature:

| SETTINGS FOR NOTES IN REPAIR                |                                      |
|---------------------------------------------|--------------------------------------|
| Do not print note in repair by default      | Print note in repair by default      |
| Do not print note in repair item by default | Print note in repair item by default |

These settings help turn on or turn off the repair notes by default. We can also turn them on/off in the repair order itself:

| N           | Description                          |               |               |     |     |        |                         | Price, \$              | Hours / Q    | ty Tota     |
|-------------|--------------------------------------|---------------|---------------|-----|-----|--------|-------------------------|------------------------|--------------|-------------|
| <u>\$</u> 3 | Control Computer ECU Re              | plac          |               |     |     |        | <b>%</b>                | 41.00                  | 2.00         | 82          |
| 53          | Engine Control System                |               |               |     |     |        | ()                      | 0.00                   |              | D           |
| <u>ي</u> ې  | Enter Labor Title - OR - Click       | Estimate →    |               |     | Est | timate | <b>~</b> %~             | 40.00                  | 1.00         | <b>^</b> L  |
|             | Se Hores                             | × S           | ammie Jaskols | ski | •   | Tax    | 8.25                    | Time Fact              | 1.00         | Sta         |
| ~           |                                      |               |               |     |     |        |                         | Total                  | 2.00         |             |
| Prime       | Technician                           | John          | Dev           | •   |     | © 12   | 2/13/19 0<br>This is li | 1:02<br>nk from repair | shop click i |             |
| Time        | Started                              | 2019-12       | -13 00:59     |     |     |        | r https:                | //is.ad/sELvN)         | (            | to see de   |
| Req         | Started<br>uests for Repair / Concer | 2019-12<br>ns | 2-13 00:59    | Đ   |     |        | r: https:               | //is.gd/sFLyN)         | χ            | t to see de |

Let's see how this works.

We will write a note for the current repair and see how it reflects in our invoice. The crossed "eye" symbol indicates that the notes will not be shown in the invoice.

| C           | Description                        |           |                            |           |          |       |         |                       |
|-------------|------------------------------------|-----------|----------------------------|-----------|----------|-------|---------|-----------------------|
| <b>S</b>    | Control Computer ECU Repla         | iC        |                            |           |          |       |         | *                     |
| S           | Engine Control System              |           |                            |           |          |       |         | ()                    |
| \$\$        | Enter Labor Title - OR - Click Est | imate -   | ÷.                         |           |          | E     | stimate | • <i>`</i> %•         |
|             | Test                               |           | Sammie J                   | askols    | ki       | •     | Tax     | 8.25                  |
| ~           |                                    |           | -                          |           |          |       |         |                       |
| 8           | Initial Inspect                    | $\rangle$ | Approval                   | $\rangle$ | Part Del | ivery | Wa      | it Tech               |
| Prime       | Technician                         | Jo        | hn Dev                     |           |          | •     | O 12    | 2/13/19 (             |
| Time        | Started                            | 2019      | )- <mark>12-13 00:5</mark> | 9         |          |       | SMS     | This is I<br>r: https |
| Requ        | uests for Repair / Concerns        |           |                            |           |          | ŀ     | -       |                       |
| 2           | 77                                 |           | /                          | /         |          | •••)  |         |                       |
| <b>9</b> 27 | ſest                               |           |                            |           |          |       | *       | þ                     |

To activate the "eye," click on it and the notes will become visible in the invoice.

|           |              |                |                  |                | F<br>595 Piedmont Av<br>+1(4<br>Florida Reg | Repair broth.<br>ve NE, Atlanta, 0<br>408)555-5899<br>istration: MV- | GA | a 30308,<br>0000 |                   | Quote #      | # 11246445170<br>hte: 12/16/2019 11:06<br>Page 1 of 1 |
|-----------|--------------|----------------|------------------|----------------|---------------------------------------------|----------------------------------------------------------------------|----|------------------|-------------------|--------------|-------------------------------------------------------|
| Owner     | Alex S       | Strel          | Authorized       |                | Shop Contact                                | John Dev                                                             |    | Vehicle          | 2012 Honda Accord | Engine       | 2.4L 4L                                               |
| Phone     | 38097        | 74917476       | Phone            |                | Office Phone                                | +1(408)555-589                                                       | 9  | VIN              | 1HGCP3F75CA0042   | 22 L/P       |                                                       |
| Address   |              |                |                  |                | Cell                                        | +1(131)000-000                                                       | 0  | Odometer         | 15,000 mi         | Save Parts   | No                                                    |
| Diag. Rat | te \$ 65.2   | 25 Per hour    | Labor Rate       | \$ 40 Per hour | Concerns and<br>Approval                    | Conserns fro<br>Customer:                                            | m  | Start Date       | 12/12/19 22:59    | Promised End |                                                       |
| Conserns  | from Custome | er: . Conserns | from Technician: | 77             | Pe c                                        |                                                                      |    |                  |                   |              |                                                       |
| #         |              |                | Wor              | k Description  |                                             |                                                                      |    | Price            | Hours             | Qty          | Total, USD                                            |
| 1         | Control Corr | mputer ECU F   | Replac           |                |                                             |                                                                      | Τ  | 41.00            | 2.00              |              | 82.00                                                 |
| 2         | Engine Cont  | trol System    |                  |                |                                             |                                                                      |    | 0.00             |                   | 0.00         | 0.00                                                  |
| Notes fr  | om Technicia | an             |                  |                |                                             |                                                                      | I  |                  | Labor, USD        | Parts, USD   | Total, USD                                            |
| Test      |              |                |                  |                |                                             |                                                                      | T  | Prices           | 82.00             | 0.00         | 82.00                                                 |
|           |              |                |                  |                |                                             |                                                                      | Ī  | Discounts        | 0.00              | 0.00         | 0.00                                                  |
|           |              |                |                  |                |                                             |                                                                      | Ī  | Taxes            | 0.00              | 0.00         | 0.00                                                  |
|           |              |                |                  |                |                                             |                                                                      | 1  |                  | *Cash payment     | *Total       | 82.00                                                 |

Signature: \_\_\_\_\_ Date: \_\_\_\_\_

As a reminder, if you want to hide the notes by default, you can disable them in the settings.

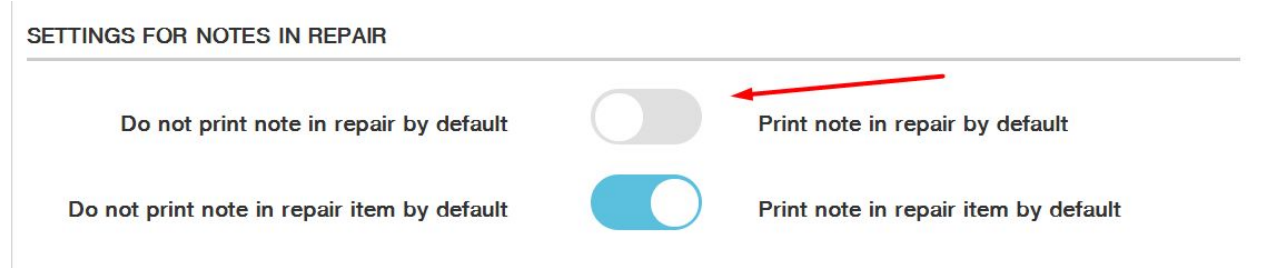

Then the notes will not be shown in the invoices by default.

|               |                        |                 |                    | F<br>595 Piedmont A<br>+1(4<br>Florida Reg | Repair broth.<br>ve NE, Atlanta, G<br>408)555-5899<br>istration: MV-6 | GA 303 | 08,<br>)          |                    | Quote #<br>Da | te: 12/16/2019 11:41<br>Page 1 of 1 |
|---------------|------------------------|-----------------|--------------------|--------------------------------------------|-----------------------------------------------------------------------|--------|-------------------|--------------------|---------------|-------------------------------------|
| Owner         | Jony Dk                | Authorized      | 0                  | Shop Contact                               | John Dev                                                              |        | Vehicle           | 2005 Nissan Sentra | Engine        | 2.5L 4L                             |
| Phone         | 380661408863           | Phone           |                    | Office Phone                               | +1(408)555-5899                                                       | 9      | VIN               | 3N1AB51D45L580508  | L/P           |                                     |
| Address       |                        |                 |                    | Cell                                       | +1(131)000-0000                                                       | D      | Odometer          | 10 mi              | Save Parts    | No                                  |
| Diag. Rate    | \$ 65.25 Per hour      | Labor Rate      | \$ 40 Per hour     | Concerns and<br>Approval                   | Conserns fro<br>Customer:                                             | m      | Start Date        | 12/12/19 19:44     | Promised End  |                                     |
| Conserns from | n Customer: . Conserns | from Technician | Test 2 - Antifreez | e / Coolant, Test 2                        | - Engine Oil, Test                                                    | 2 - AC | Operation, Test 2 | 2 - Lights         |               |                                     |
|               |                        |                 |                    |                                            |                                                                       |        |                   | Labor, USD         | Parts, USD    | Total, USD                          |
|               |                        |                 |                    |                                            |                                                                       | Prices | 5                 | 0.00               | 0.00          | 0.00                                |
|               |                        |                 |                    |                                            |                                                                       | Disco  | unts              | 0.00               | 0.00          | 0.00                                |
|               |                        |                 |                    |                                            |                                                                       | Taxes  | 3                 | 0.00               | 0.00          | 0.00                                |
|               |                        |                 |                    |                                            |                                                                       |        |                   | Cash payment       | *Total        | 0.00                                |

You can also select the currency type appropriate for your country.

| CURRENCY |     |  |  |
|----------|-----|--|--|
| Currency | USD |  |  |
|          |     |  |  |

You can set tax rates for labor and spare parts in accordance with your country or state regulations. Select and enable the needed parameter. Here are the tax rates before and after the discount:

TAX RATES

| Labor, % | 0                 | Parts, %           | 2.2 |
|----------|-------------------|--------------------|-----|
| т        | ax after Discount | Tax before Discour | nt  |

Email Options settings will help you choose and send the invoice to the customer with an attachment or notification by email to let the customer know that s/he can see the invoice in the customer app:

EMAIL OPTIONS

| Send | Invoice to | Customer | without |
|------|------------|----------|---------|
|      |            | Attac    | hments  |

Send Invoice to Customer with Attachments

The QUOTE will be removed when you select the number of days under QUOTE LIFETIME settings. The invoice will be removed within the period selected in the settings. QUOTE LIFETIME

| Days               | 10       | • | Quote will be removed after this period |
|--------------------|----------|---|-----------------------------------------|
|                    | 1        |   |                                         |
| FOOTER PRIM        | 2<br>3   |   |                                         |
| Footer Prim        | 5<br>7   |   |                                         |
|                    | 10<br>14 |   |                                         |
|                    | 30       |   |                                         |
| FOOTER STATIC TEXT | 60<br>90 |   |                                         |

FOOTER PRIM and FOOTER STATIC TEXT settings are designed mostly for the first invoice template. The margins are intended for adding additional information such as, for example, company's policy or vehicle repair regulations, or for signing the vehicle's repair agreement.

| FOOTER PRIM        |  |
|--------------------|--|
| Footer Prim        |  |
| FOOTER STATIC TEXT |  |
| Footer Static Text |  |
|                    |  |

For instance, the text that the workshop accepts the vehicle for repair and that the customer agrees with our company's terms and regulations can be added to the FOOTER PRIM.

## FOOTER PRIM

PLEASE READ CARE FULLY, CHECK ONE OF THE STATEMENTS BELOW, AND SEE: I UNDERSTAND THAT, UNDERSTATE LAW, I AM ENTIT LED TO A WRITTEN ESTIMATE IF MY BILL WILL EXCEED \$100. \_\_\_\_\_I REQUEST A WRITTEN ESTIMATE.

In the Footer Static Text we can add the agreement statement about vehicle's estimate not to exceed the earlier specified amount:

Now, let's see how this looks in the invoice.

Go to the required repair order, open the invoice and you will see the rules that we have been adding in the settings:

|                                                                                                    |                                                                                                    |                                                                                                    |                                                                                           | F<br>595 Piedmont A<br>+1(4<br>Florida Reg                              | Repair broth.<br>ve NE, Atlanta, G<br>408)555-5899<br>jistration: MV-(    | A 3030                                                           | 08,                                                                                                 |                                                                                                    | Quote #                                                                                   | t 11246445167<br>ate: 12/16/2019 1:32<br>Page 1 of 1                 |
|----------------------------------------------------------------------------------------------------|----------------------------------------------------------------------------------------------------|----------------------------------------------------------------------------------------------------|-------------------------------------------------------------------------------------------|-------------------------------------------------------------------------|---------------------------------------------------------------------------|------------------------------------------------------------------|----------------------------------------------------------------------------------------------------|----------------------------------------------------------------------------------------------------|-------------------------------------------------------------------------------------------|----------------------------------------------------------------------|
| Owner                                                                                                    | Jony Dk                                                                                                    | Authorized                                                                                                    |                                                                                           | Shop Contact                                                            | John Dev                                                                  |                                                                  | Vehicle                                                                                             | 2005 Nissan Sentra                                                                                                    | Engine                                                                                    | 2.5L 4L                                                              |
| Phone                                                                                                    | 380661408863                                                                                                    | Phone                                                                                                    |                                                                                           | Office Phone                                                            | +1(408)555-5899                                                           | i i                                                              | VIN                                                                                                 | 3N1AB51D45L580508                                                                                                    | L/P                                                                                       |                                                                      |
| Address                                                                                                    |                                                                                                    |                                                                                                    |                                                                                           | Cell                                                                    | +1(131)000-0000                                                           |                                                                  | Odometer                                                                                            | 10 mi                                                                                                    | Save Parts                                                                                | No                                                                   |
| Diag. Rate                                                                                                    | \$ 65.25 Per hour                                                                                                    | Labor Rate                                                                                                    | \$ 40 Per hour                                                                            | Concerns and<br>Approval                                                | Conserns from<br>Customer:                                                | n                                                                | Start Date                                                                                          | 12/12/19 19:57                                                                                                    | Promised End                                                                              |                                                                      |
| Conserns from                                                                                                    | Customer: . Conserns                                                                                                    | from Technician                                                                                                | Test 2 - Antifreez                                                                        | e / Coolant, Test 2                                                     | - Engine Oil, Test                                                        | 2 - AC                                                           | Operation, Test                                                                                     | 2 - Lights                                                                                                    | 0                                                                                         |                                                                      |
|                                                                                                    |                                                                                                    |                                                                                                    |                                                                                           |                                                                         |                                                                           |                                                                  |                                                                                                    | Labor, USD                                                                                                    | Parts, USD                                                                                | Total, USD                                                           |
|                                                                                                    |                                                                                                    |                                                                                                    |                                                                                           |                                                                         |                                                                           | Prices                                                           |                                                                                                    | 0.00                                                                                                    | 0.00                                                                                      | 0.00                                                                 |
|                                                                                                    |                                                                                                    |                                                                                                    |                                                                                           |                                                                         |                                                                           | Discou                                                           | ints                                                                                                | 0.00                                                                                                    | 0.00                                                                                      | 0.00                                                                 |
|                                                                                                    |                                                                                                    |                                                                                                    |                                                                                           |                                                                         |                                                                           | Taxes                                                            |                                                                                                    | 0.00                                                                                                    | 0.00                                                                                      | 0.00                                                                 |
|                                                                                                    |                                                                                                    |                                                                                                    |                                                                                           |                                                                         |                                                                           |                                                                  |                                                                                                    | *Cash payment                                                                                                    | *Total                                                                                    | 0.00                                                                 |
| All Estimate<br>byt heft, fire<br>including su<br>necessary r<br>vehicle for t<br>I can cel re<br>any reason<br>applied. | es good for 30 da<br>e, or act sofnatur<br>ublet work, along<br>materials. You a<br>the purpose of te<br>pairs prior to the<br>, a tear down an | ays. Not respo<br>e. I here bya<br>with the<br>nd your emplo<br>esting, inspec<br>ircompletion<br>d reassembly | onsible for dar<br>uthorize the a<br>oye es may op<br>tion and delive<br>for<br>fee of \$ | mage caused<br>bove repairs,<br>perate my<br>ery at my risk.<br>will be | PLEAS<br>SEE:<br>I UNDE<br>A WRITT<br>WRITT<br>If LONG<br>AS THE<br>EXCEE | E REA<br>ERSTAI<br>ITEN E<br>EN ES<br>E REP/<br>D THIS<br>_ I DO | D CARE FULL<br>ND THAT, UNI<br>STIMATE IF N<br>TIMATE.<br>AIR DOES NO<br>S A MOUNT W<br>D NOT REQUE | Y, CHECK ONE OF TH<br>DERSTATE LAW, I AM<br>MY BILL WILL EXCEED<br>I DO NOT REQUE<br>T EXCEED \$<br>ITH OUT MY WRITTEN<br>ST A WRITTEN ESTIM | E STATEMENT<br>ENTIT LED TO<br>\$100<br>ST A WRITTEN<br>THE SHO<br>N OR ORAL APP<br>IATE. | S BELOW, AND<br>LI REQUEST A<br>ESTIMATE AS<br>OP MAY NOT<br>PROVAL. |

## Now, let's see what the invoice contains.

Date

Signature\_

The Quote status is shown in the upper right corner of the invoice when creating a new invoice for repair.

|               |                    |                 |                | F<br>595 Piedmont Av<br>+1(4<br>Florida Reg | Repair broth.<br>ve NE, Atlanta, G<br>408)555-5899<br>gistration: MV-6 | GA 303 | 08,<br>)   |                   | Quote #      | t <b>11246445155</b><br>ate: 12/16/2019 2:04<br>Page 1 of 1 |
|---------------|--------------------|-----------------|----------------|---------------------------------------------|------------------------------------------------------------------------|--------|------------|-------------------|--------------|-------------------------------------------------------------|
| Owner         | Carl Ramos         | Authorized      | Name           | Shop Contact                                | John Dev                                                               |        | Vehicle    | 1967 Renault R10  | Engine       | 5.0L 6V                                                     |
| Phone         | +3(352)585-3973    | Phone           |                | Office Phone                                | +1(408)555-5899                                                        | Ð      | VIN        | B2720973539358347 | 7 L/P        | 98537855268686                                              |
| Address       | 905 Algoma Lane, I | Phoenix, AZ 850 | 25             | Cell                                        | +1(131)000-0000                                                        | )      | Odometer   | 357,291 mi        | Save Parts   | No                                                          |
| Diag. Rate    | \$ 65.25 Per hour  | Labor Rate      | \$ 40 Per hour | Concerns and<br>Approval                    | Conserns fro<br>Customer:                                              | m      | Start Date | 12/10/19 05:49    | Promised End |                                                             |
| Conserns from | n Customer: .      |                 |                |                                             |                                                                        |        |            |                   |              |                                                             |
| Notes from T  | Technician         |                 |                |                                             |                                                                        |        |            | Labor, USD        | Parts, USD   | Total, USD                                                  |
|               |                    |                 |                |                                             |                                                                        | Prices | 3          | 0.00              | 0.00         | 0.00                                                        |
|               |                    |                 |                |                                             |                                                                        | Disco  | unts       | 0.00              | 0.00         | 0.00                                                        |
|               |                    |                 |                |                                             |                                                                        | Taxes  | 3          | 0.00              | 0.00         | 0.00                                                        |
|               |                    |                 |                |                                             |                                                                        |        |            | *Cash payment     | *Total       | 0.00                                                        |

PLEASE READ CARE FULLY, CHECK ONE OF THE STATEMENTS BELOW, AND SEE:

All Estimates good for 30 days. Not responsible for damage caused byt heft, fire, or act sofnature. I here bya uthorize the above repairs, including sublet work, along with the necessary materials. You and your employe es may operate my vehicle for the purpose

After you conducted the inspection and added the necessary parts, you can send the Quote to your customer to confirm. After the customer confirms the Quote, the order status changes to Invoice.

|               |                    |                  |                | Fiedmont Av<br>+1(4<br>Florida Reg | Repair broth.<br>ve NE, Atlanta, G<br>408)555-5899<br>jistration: MV-( | A 303     | 08,        |                       | Invoice #<br>D | t 1124644515<br>ate: 12/16/2019 2:0<br>Page 1 of |
|---------------|--------------------|------------------|----------------|------------------------------------|------------------------------------------------------------------------|-----------|------------|-----------------------|----------------|--------------------------------------------------|
| Owner         | Carl Ramos         | Authorized       | Name           | Shop Contact                       | John Dev                                                               |           | Vehicle    | 1967 Renault R10      | Engine         | 5.0L 6V                                          |
| Phone         | +3(352)585-3973    | Phone            |                | Office Phone                       | +1(408)555-5899                                                        | 0         | VIN        | B2720973539358347     | L/P            | 98537855268686                                   |
| Address       | 905 Algoma Lane, I | Phoenix, AZ 8502 | 25             | Cell                               | +1(131)000-0000                                                        | i i       | Odometer   | 357,291 mi Save Parts | No             |                                                  |
| Diag. Rate    | \$ 65.25 Per hour  | Labor Rate       | \$ 40 Per hour | Concerns and<br>Approval           | Conserns from<br>Customer:                                             | n         | Start Date | 12/10/19 05:49        | Completion     |                                                  |
| Conserns from | n Customer: .      |                  |                |                                    |                                                                        |           |            |                       |                |                                                  |
| Notes from 1  | lechnician         |                  |                |                                    |                                                                        |           |            | Labor, USD            | Parts, USD     | Total, USD                                       |
|               |                    |                  |                |                                    |                                                                        | Prices    |            | 0.00                  | 0.00           | 0.00                                             |
|               |                    |                  |                |                                    |                                                                        | Discounts |            | 0.00                  | 0.00           | 0.00                                             |
|               |                    |                  |                |                                    |                                                                        | Taxes     |            | 0.00                  | 0.00           | 0.00                                             |
|               |                    |                  |                |                                    |                                                                        |           |            | *Cash payment         | *Total         | 0.00                                             |

PLEASE READ CARE FULLY, CHECK ONE OF THE STATEMENTS BELOW, AND SEE: I UNDERSTAND THAT, UNDERSTATE LAW, I AM ENTIT LED TO A WRITTEN ESTIMATE IF MY BILL WILL EXCEED \$100. All Estimates good for 30 days. Not responsible for damage caused byt heft, fire, or act sofnature. I here by a uthorize the above repairs, including sublet work, along with the necessary materials. You and your employe es may operate my vehicle for the purpose of testing, inspection and delivery at my risk. If I can cel repairs prior to the incompletion for

The invoice contains information about your customer such as:

- Customer's name and last name
- Phone number
- Customer's company registration address or home address

Information about the vehicle such as:

- VIN code
- Vehicle's license plate
- Vehicle's brand
- Mileage on odometer

is also available.

Payment method selected for vehicle's repair will be reflected in the repair order:

| Vait Tech Labor Finished                                 | Paid 0.00       |
|----------------------------------------------------------|-----------------|
| 12/13/19 01:02                                           | Cash            |
| This is link from repair shop, click it to see details f | Check           |
| r. https://is.gd/srlyinx                                 | Credit Card     |
|                                                          | Debit Card      |
|                                                          | 🛢 Split Payment |

There are several ways to send the invoice.

To send and print out the invoice, click on Invoice button and select how you want to send the invoice.

| ?             | tial Inspec  | t Approval       | Part Delivery | Wait Tech                  |
|---------------|--------------|------------------|---------------|----------------------------|
| Prime Technic | ian          | John Dev         |               | O 12/13/19 01              |
| Time          | Started      | 2019-12-13 00:59 |               | This is lin<br>r: https:// |
| Requests fo   | r F 🔀 Send t | o Customer       | +             |                            |
| 77            | Send t       | o Me             |               |                            |
|               | Open I       | nvoice           |               |                            |
| Sector Test   | Open 、       | lob Card         |               | ***                        |
|               |              | e e              | Workflow      | 🛟 Se                       |

- You can send an invoice to your customer by email
- You can send the invoice to your own email address
- Open the invoice for printing
- Open the job card where the work process is reflected

| Page 1 of         |                     |                   |        | 899         | 08)555-58  | Phone: +1(4  |           |                  |         |
|-------------------|---------------------|-------------------|--------|-------------|------------|--------------|-----------|------------------|---------|
| RO # 13726 via Ce | cord F              | 2012 Honda Accord |        | 17476       | 3809749    | Phone        |           | Alex Strel       | Owner   |
| <b>N</b> 73556    | 004222              | 1HGCP3F75CA       | VIN    |             |            | Email        |           |                  | Company |
|                   |                     |                   | L/P    |             | 2          | Notes:       |           |                  | Address |
|                   |                     | Code              | Engine |             |            |              | 10.00     |                  | City    |
|                   | D                   | Automatic 5 FW    | Trans  |             |            |              | Zip       | Zip              | State   |
| Tag               |                     | dometer Out       | 0      | Odometer In | e          | Start Date   |           | echnician        | Т       |
|                   |                     |                   |        | 15,000 mi   | :59        | 12/12/19 22: | l l       | John Dev         |         |
| e Scheduled Time  | Fact Time Scheduled |                   |        | iption      | ork Descri | W            |           |                  | #       |
| .0 2.00           | 1.0                 |                   |        |             |            | Replac       | puter ECU | Control Compute  | 1       |
| 0.0               |                     |                   |        |             |            |              | ol System | Engine Control S | 2       |

This is all we wanted to tell you about in our file.

•